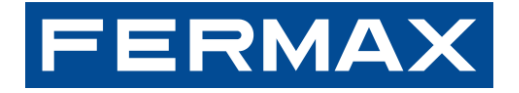

Connecting **people** and **homes** with the **world** 

# MARINE SIP PANEL INSTALLER HANDBUCH

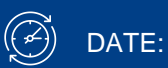

September 2024

Code. 970300Ab

## FERMAX

## **INDEX**

| 1 | Erste Schritte                                                                        | 3  |
|---|---------------------------------------------------------------------------------------|----|
| 2 | MEET-Installationen                                                                   | 8  |
| 3 | SIP-Installationen                                                                    | 14 |
| 4 | HOWTOs                                                                                | 15 |
|   | 4.1 Eingänge und Ausgänge                                                             | 15 |
|   | 4.1.1 Anschluss eines Exit-Tasters                                                    | 15 |
|   | 4.1.2 Konfiguration des Relais Out 2                                                  | 15 |
|   | 4.2 Integrationen                                                                     | 17 |
|   | 4.2.1 Senden von HTTP-Befehlen oder SIP-Nachrichten auf der Grundlage von Ereignissen | 17 |
|   | 4.2.2 Empfangen von HTTP-Befehlen                                                     | 17 |
|   | 4.3 Andere                                                                            | 19 |
|   | 4.3.1 Einstellungen für Export und Import                                             | 19 |
|   | 4.3.2 RTSP-Verbindung                                                                 | 19 |
|   | 4.3.3 Aufnahme von Bildern bei Ereignissen                                            | 19 |
|   | 4.3.4 Zurücksetzen auf Werkseinstellungen                                             | 20 |
|   | 4.4 Anhang I: SIP-DDA-Karte                                                           | 23 |

## **1 ERSTE SCHRITTE**

### INSTALLATION

EINBAU DER EINGANGSTAFEL

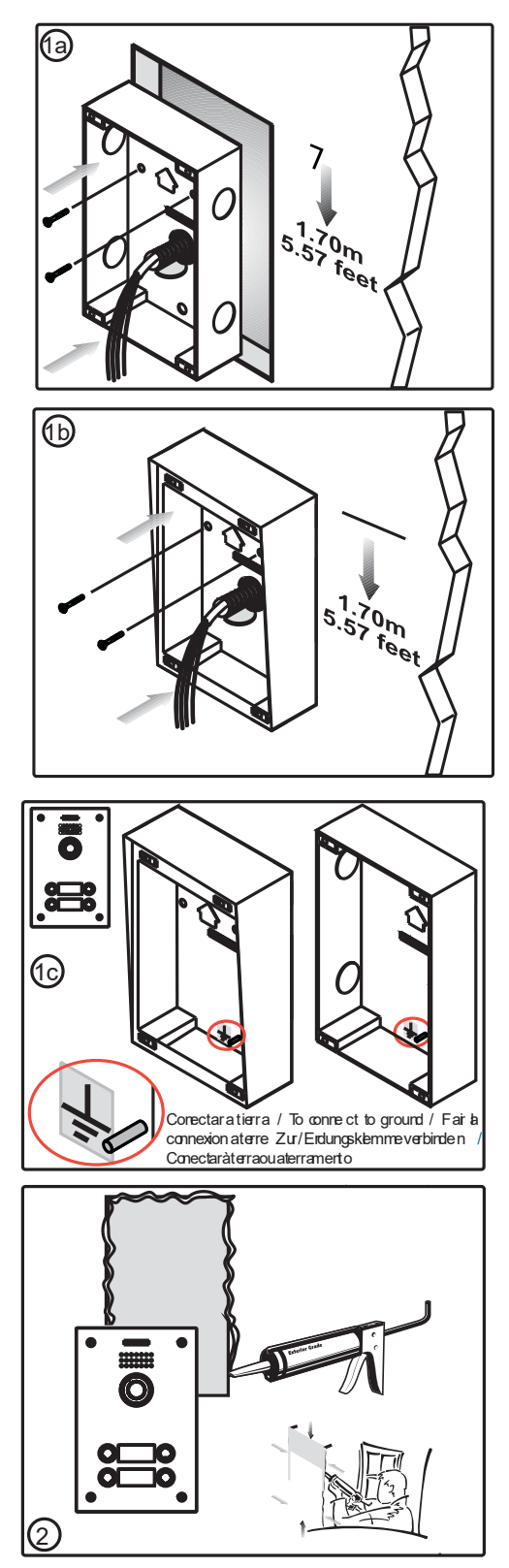

- Einbau mit BUILT-IN BOX

- Einbau mit SURFACE BOX

Wir empfehlen, das Paneel mit einer Silikonraupe abzudichten, um eine bessere Abdichtung zu gewährleisten.

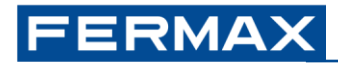

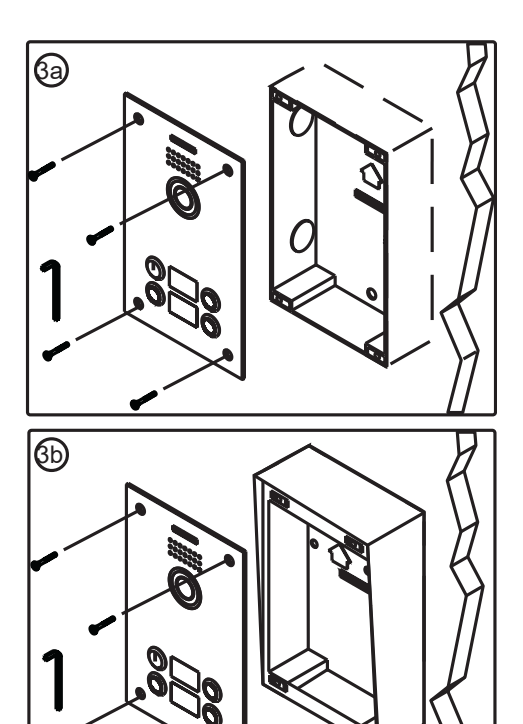

Schließen des Panels mit einer BUILT-IN BOX

Schließen des Panels mit einer SURFACE BOX

#### Standard-Konfiguration

| Benutzer & Pa              | sswort           | Wert                           | Webserver                                                               |
|----------------------------|------------------|--------------------------------|-------------------------------------------------------------------------|
|                            | Benutzer         | admin                          | -                                                                       |
|                            | Passwort         | 123456                         | System "Konto "Benutzerverwaltung                                       |
|                            |                  |                                |                                                                         |
| Konfiguration<br>Netzwerks | des              | -                              | Netzwerk " Basic " IPv4-Einstellungen "                                 |
|                            | Тур              | Statische IP                   |                                                                         |
| 1                          | P-Adresse        | 10.1.0.1                       |                                                                         |
|                            | Maske            | 255.0.0.0                      |                                                                         |
|                            | Gateway          | 10.254.0.1                     |                                                                         |
|                            |                  |                                |                                                                         |
| Drucktasten                |                  | Aktion, die ausgeführt wir     | d, wenn eine bestimmte Taste gedrückt wird (kurzes Drücken)             |
|                            | (Unten) <b>1</b> | 10.1.1.1 (Typ <i>Treffen</i> ) | Funktionstaste "Funktionstasteneinstellungen "Direktruftaste 1          |
|                            | 2                | 10.1.1.2                       |                                                                         |
|                            | 3                | 10.1.1.3                       |                                                                         |
|                            | 4                | 10.1.1.4                       |                                                                         |
|                            | (Oben) <b>5</b>  | 10.1.1.5 (Typ Treffen)         | " DSS-Taste 5                                                           |
|                            |                  |                                |                                                                         |
| Tags                       |                  | Angezeigte Namen bei Ar        | nrufen (über P2P oder SIP-Server) an ein bestimmtes Gerät               |
| MEET-C                     | Geräte (P2P)     | PANEL                          | Leitung " Grundeinstellungen " SIP P2P-Einstellungen "<br>Benutzernamen |
| MEET M                     | E-App (SIP)      | MEETME                         | Leitung " SIP " Registereinstellungen " Anzeigename                     |
|                            |                  |                                |                                                                         |
| SIP-Server                 |                  | Lokaler oder entfernter Si     | IP-Server, falls erforderlich. Domänenname oder IP-Adresse              |
| SIP-Server 1 (M            | IEET ME@SIP1)    | sip.fermax.com                 | Zeile " SIP " SIP-Server 1 " Server-Adresse                             |
| SIP-Se                     | erver 2 (SIP2)   | -                              | Zeile " SIP " SIP-Server 2 " Server-Adresse                             |
|                            |                  |                                |                                                                         |
| Ausgabe                    |                  | -                              | Sicherheitseinstellungen " Ausgabeeinstellungen "                       |
| Lee                        | rlaufstatus      | C-NC<br>geschlossen*           | " Standard-Status                                                       |
|                            | Dauer            | 4 Sekunden                     | " Ausgabe Dauer                                                         |
|                            | DTMF-Ton         | #                              | " DTMF-Auslösecode                                                      |
| Fee                        | dback-Ton        | bell.wav                       | " Ausgelöst durch DTMF RingTone                                         |

\*Bezieht sich auf den Status des Relais im passiven -nichtbetätigten- Zustand. Siehe Siebdruck auf der Rückseite des Geräts

Wichtig: Das Türschloss muss über ein externes Netzgerät versorgt werden. Maximale Kapazität Ausgang1: 2A@30VDC, 0,5A@125VDC

Jede Drucktaste kann **bis zu 8 verschiedene Werte** (IP-Adressen oder MEET ME-Lizenzen) annehmen, <u>wenn Typ = MEET</u>. Für jeden anderen Typ ist nur 1 Wert zulässig.

## FERMAX

#### Ändern der Standard-IP-Adresse des MARINE SIP-Panels

1. Fügen Sie dem Netzwerkadapter Ihres PCs die folgende Konfiguration hinzu:

IP-Adresse: 10.10.11.11 Maske: 255.0.0.0

| recrimes IP                 |                |                 |        |  |  |  |
|-----------------------------|----------------|-----------------|--------|--|--|--|
| Disection ID                |                | Misson da e da  |        |  |  |  |
| Ing too 1 22                |                | Mascara de subr | eu     |  |  |  |
| 192.168.1.33<br>10.10.11.11 |                | 255.0.0.0       |        |  |  |  |
|                             | Agregar        | Editar          | Outer  |  |  |  |
|                             |                |                 |        |  |  |  |
| uertas de enlace p          | redeterminadas |                 |        |  |  |  |
| Puerta de enlace            |                | Métrico         |        |  |  |  |
| 192.168.1.1                 |                | Automático      |        |  |  |  |
| 10.1.1.1                    |                | Automático      |        |  |  |  |
|                             | Agregar        | Editar          | Quitar |  |  |  |
|                             |                |                 |        |  |  |  |
| []Metrica automati          | ca             |                 |        |  |  |  |
| tétrica de la interfa       |                |                 |        |  |  |  |
|                             |                |                 |        |  |  |  |
|                             |                |                 |        |  |  |  |
|                             |                |                 |        |  |  |  |

2. Öffnen Sie Ihren Webbrowser, navigieren Sie zu http://10.1.0.1 und legen Sie den Standardbenutzer und das Passwort fest:

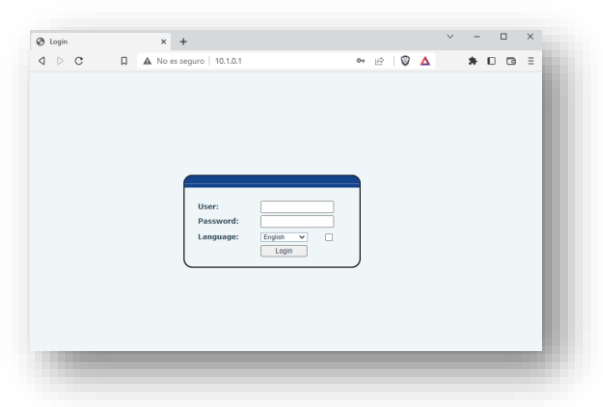

3. Gehen Sie in das Menü **Netzwerk** und ändern Sie die **Standard-IPv4-Einstellungen** entsprechend der Konfiguration Ihres lokalen Netzwerks.

| ь с п                                    | A No as service   10101  |                   | ~ 0 0     |
|------------------------------------------|--------------------------|-------------------|-----------|
| 0 0                                      | A No es seguro   10.10.1 |                   | W P V A   |
| ERMAX                                    |                          |                   | English V |
| MAX SIP VIDEO DOOR ENTRY SY              | rstem                    |                   |           |
|                                          | Batter Service But       | VDN Advanced      |           |
|                                          |                          |                   |           |
| Distanti .                               |                          |                   |           |
| C. C. C. C. C. C. C. C. C. C. C. C. C. C |                          |                   |           |
| Network                                  | Network Mode             |                   |           |
|                                          | Network Mode:            | IPv4 Only 🗸       |           |
| Line                                     | IPv4 Network Status      |                   |           |
|                                          | ID:                      | 10.1.0.1          |           |
| Intercom settings                        | Subnet mask:             | 255.0.0.0         |           |
|                                          | Default gateway:         | 10.254.0.1        |           |
| Call List                                | MAC:                     | 00:01:02:03:04:05 |           |
|                                          | IPv4 Settings            |                   |           |
| Function Key                             | Static IP 💌              | DHCP O            | PPPoE O   |
|                                          | IP:                      | 10.1.0.1          | 10000     |
| Security                                 | Subnet mask:             | 255.0.0.0         |           |
| 19-19-18-                                | Default gateway:         | 10.254.0.1        |           |
| Device Log                               | Primary DNS Server:      | 8888              |           |
| Contractor of the local data             | Secondary DNS Server :   | 8.8.4.4           |           |
| Security Seconds                         | DNS Domain:              |                   |           |

Falls Sie die IP-Adresse des Panels nicht kennen:

- 1. Drücken und halten Sie Druckknopf 1 (unten). Nach einigen Sekunden wird ein Ton ausgegeben
- 2. Drücken Sie sofort kurz den Taster #1. Das Panel wird seine aktuelle IP-Adresse ansagen

#### Andere Parameter

| Einstellungen    | Webserver                                                                           |
|------------------|-------------------------------------------------------------------------------------|
| Audio            | Intercom-Einstellungen " Medieneinstellungen "<br>Codecs<br>Band                    |
| Video            | Intercom-Einstellungen " Kameraeinstellungen "<br>• Codecs<br>• Auflösung, Bildrate |
| SIP P2P          | Zeile " Grundeinstellungen                                                          |
| SIP-Server (1/2) | Linie " SIP "<br>• Transport-Protokoll<br>• Hafen                                   |

## **2 MEET-INSTALLATIONEN**

Dieses Kapitel fasst die Funktionsweise und die Besonderheiten des MARINE SIP-Panels zusammen, wenn es in **MEET 3.50-Installationen** installiert ist: lokaler SIP P2P-Anruf zu MEET-Geräten und/oder Fernanruf zur MEET ME-App über den FERMAX Cloud SIP-Server.

Es ist möglich, MEET-Panels (KIN, MILO,...) ohne externe Relaismodule ref. 1490 oder 1491 oder Aufzugsteuerung und MARINE SIP-Paneele innerhalb der gleichen Installation, die dieselben MEET-Geräte und/oder Smartphones mit installierter MEET ME-App anrufen.

Es ist möglich, die Meet Guar Unit ref. 95391 und MARINE SIP-Panels in derselben Installation zu kombinieren, jedoch werden die Funktionen Bildaufnahme und Videoaufzeichnung nicht unterstützt.

Bitte betrachten Sie die folgende Tabelle als Referenz, um die Einschränkungen dieser Integration zu kennen:

| MEET-Gerät (mind. v3.50) | Verfügbar                                                                                                    | Nicht verfügbar                                                                                                    |
|--------------------------|----------------------------------------------------------------------------------------------------|----------------------------------------------------------------------------------------------------|
| Alle MEET-Geräte         | Audio, Video & Türöffnung<br>Kennzeichnungsschild (Standard =<br>PANEL)<br>Anrufprotokoll<br>Video-Vorschau<br>Sequentieller Anruf an mehrere MEET-<br>Geräte                                                                                                    | Gleichzeitiger Anruf an mehrere<br>MEET-Geräte über P2P-Ruf (möglich<br>mit einem SIP-Server)<br>Bedienfeld Auto ON                               |
| NEO-Monitor              |                                                                                                    |                                                                                                    |
| WIT A10 Bildschirm       | Manuelle Bildaufnahme<br>Panel Auto ON (über Trigger APP)                                                                                                    | Rückruf über Anrufliste                                                                                                    |
| Wacheinheit              | Rückruf über Anrufliste                                                                                                    | Türöffnung über Call-Back-Funktion<br>Modi (Tag, Nacht, Gemischt)<br>Rufumleitung & Rufweiterleitung<br>Manuelle und automatische<br>Bildaufnahme |
| MEET ME-App              | Verfügbar                                                                                                    | Nicht verfügbar                                                                                                    |
|                          |                                                                                                    |                                                                                                    |
| iOS/Android              | Audio, Video & Türöffnung [2]<br>Identifizierungsmarke (Standard = MEET<br>ME)<br>Anrufprotokoll & Rückruf über<br>Anrufprotokoll<br>Sequentieller Aufruf von mehreren MEET<br>ME lic.<br>Gleichzeitiger Anruf an bis zu 8<br>Smartphones mit der gleichen Lizenz [1]<br>Panel Auto ON (sobald die App einen<br>ersten Anruf von der Zentrale erhält)<br>Anrufannahme bei geschlossener APP                                       | Externe Kameras<br>Hilfsrelais                                                                                                    |
| iOS/Android              | Audio, Video & Türöffnung [2]<br>Identifizierungsmarke (Standard = MEET<br>ME)<br>Anrufprotokoll & Rückruf über<br>Anrufprotokoll<br>Sequentieller Aufruf von mehreren MEET<br>ME lic.<br>Gleichzeitiger Anruf an bis zu 8<br>Smartphones mit der gleichen Lizenz [1]<br>Panel Auto ON (sobald die App einen<br>ersten Anruf von der Zentrale erhält)<br>Anrufannahme bei geschlossener APP                                       | Externe Kameras<br>Hilfsrelais                                                                                                    |
| iOS/Android              | Audio, Video & Türöffnung [2]<br>Identifizierungsmarke (Standard = MEET<br>ME)<br>Anrufprotokoll & Rückruf über<br>Anrufprotokoll<br>Sequentieller Aufruf von mehreren MEET<br>ME lic.<br>Gleichzeitiger Anruf an bis zu 8<br>Smartphones mit der gleichen Lizenz [1]<br>Panel Auto ON (sobald die App einen<br>ersten Anruf von der Zentrale erhält)<br>Anrufannahme bei geschlossener APP<br>Videovorschau auf mehreren Geräten | Externe Kameras<br>Hilfsrelais                                                                                                    |

Inkompatibilität mit der Aufzugskontrollfunktion, dem Marine SIP-Panel und der Schutzeinrichtung in derselben Installation. Die Videoerfassungs- und -aufzeichnungsfunktionen des Bedienfelds sind nicht kompatibel, wenn eine Schutzeinrichtung vorhanden ist.

[1] Dieses spezielle Szenario bezieht sich auf ein MARINE SIP-Panel mit einer MEET ME-Lizenz, das eine einzige MEET ME-Lizenz anruft, die von bis zu 8 verschiedenen Android/iOS-Smartphones genutzt wird. In dieser Situation führt die Annahme oder Ablehnung eines eingehenden Anrufs von einem beliebigen Smartphone automatisch zu einer Unterbrechung des Anrufs auf den übrigen Smartphones.

Für Anrufe von MARINE SIP-Panels zu MEET ME-Lizenzen ist der Kauf von **1x ref. 1496 / MEET ME LICENCE pro SIP-Panel**, plus eine bestimmte Anzahl zusätzlicher ref.1496, die von der Anzahl der anzurufenden unabhängigen Smartphones abhängt. Alle MEET-Geräte enthalten 1x ref. 1496, die für diesen Zweck verwendet werden kann.

[2] iOS-Geräte: Die Türöffnungsfunktion erfordert möglicherweise eine Wartezeit von 6 bis 8 Sekunden, nachdem der Anruf angenommen wurde, um sicherzustellen, dass die Aktion korrekt ausgeführt wird.

Es ist möglich, mehrere Geräte (MEET-Monitore, MEET-ME-Lizenzen...) **nacheinander anzurufen** - Anruf an Gerät 1, keine Antwort, Anruf an Gerät 2,...-. Smartphones, die dieselbe Lizenz haben, klingeln gleichzeitig. Siehe Beispiel *M3. Anruf an mehrere Geräte.* Parallele Anrufe - Anrufe an die Geräte 1 und 2 zur gleichen Zeit - an mehrere MEET-Geräte erfordern einen eigenen SIP-Server und eine zusätzliche Konfiguration.

Zusammenfassung der Beispiele:

- M1. MARINE SIP-Bedienfeld CP101. Lokaler P2P-Anruf an einen MEET-Monitor.
- M2. MARINE SIP-Bedienfeld CP101. Fernanruf zu einer MEET ME-Lizenz.
- M3. MARINE SIP-Bedienfeld CP105. Lokaler und Fernanruf zu 5x WIT A10 Monitoren + MEET ME Lizenzen.

Diese drei Beispiele können als Grundlage für alle anderen möglichen Szenarien im Zusammenhang mit Installationen mit MEET-Geräten dienen.

#### **Beispiele**

**M1.** 1x Marine SIP-Panel CP101 (1 Drucktaste) + 1x WIT-Monitor (P2P-Ruf). Ausschließlich lokale Installation.

|          | Marine SIP pane              | I 1 push button      |                    | - MEET n         |                    |             |
|----------|------------------------------|----------------------|--------------------|------------------|--------------------|-------------|
|          | NETWORK                      | FUNCTION KEY         |                    | NETWORK          | ADVANCED           |             |
| Ref.1670 | IP = 10.1.0.1                | DSS Key 1 = 10.1.1.1 |                    | IP = 10.1.1.1    | DTMF unlock = True | WIT-Monitor |
| •        | Mask = 255.0.0.0             |                      | Switch PoE 4 ports | Mask = 255.0.0.0 | DTMF key = #       |             |
| . =0.    | SECURITY SETTINGS            |                      |                    |                  |                    |             |
|          | Output 1 = Trigger by DTMF # |                      | Ref. 1586          |                  |                    |             |

Weißer Hintergrund = Standardkonfiguration; gelb = zu übernehmende Änderungen

Schritte:

- 1. Netzwerk: keine zusätzliche Konfiguration erforderlich.
- 2. Rufanlage zur Überwachung: keine zusätzliche Konfiguration erforderlich.
- 3. **MEET-Monitor**: DTMF-Befehl für Türöffnung.
  - 3.1. Melden Sie sich am Monitor an (weitere Einzelheiten finden Sie im entsprechenden Handbuch).
  - 3.2. Gehen Sie in das Menü **Erweitert** und aktivieren Sie die Option **DTMF-Entsperrung**. Stellen Sie sicher, dass die **DTMF-Taste** = # ist.

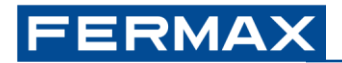

| DEVICE    |                        |
|-----------|------------------------|
| GENERAL   |                        |
| NETWORK   | SIP EXT.: DISABLE V    |
|           | AUTO ANSWER:           |
|           | ONU(GPON):             |
| SIP       | DTMF UNLOCK:           |
| ADVANCED  | DTMF KEY: #            |
| ACTUATORS |                        |
|           | NUMBER OF CAMERAS: 0 ~ |

Nach dem Speichern sendet der Monitor den DTMF-Ton "#", während er mit der Zentrale kommuniziert.

**M2.** 1x Marine SIP-Panel CP101 (1 Drucktaste) + 1x Smartphone mit MEET ME-App + Lizenz Ref. 1496 (SIP-Fernserver, MEET ME Cloud). Nur Ferninstallation (Internetverbindung erforderlich).

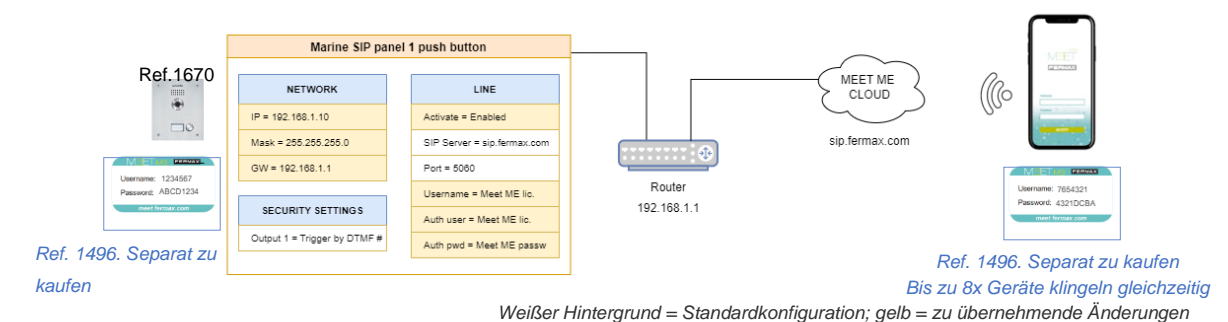

Schritte:

- 1. Netzwerk: Ändern Sie die Konfiguration des Routers und/oder des Marine SIP-Panels (siehe 1. Erste Schritte)
- 2. MARINE SIP-Panel. Rufen Sie an, um MEET ME zu treffen:

2.1. Webserver: Gehen Sie zum Menü Zeile. Zeile: MEETME@SIP1.

- 2.2. Registrieren Sie das Gerät auf **sip.fermax.com** unter Verwendung der erworbenen MEET ME-Lizenz
  - 1) Aktivieren Sie die Option Aktivieren.
  - 2) Legen Sie den **Benutzernamen** und den **Authentifizierungsbenutzer** auf den MEET ME-Benutzernamen fest (d. h. 1234567).
  - 3) Setzen Sie das **Authentifizierungskennwort** auf MEET ME Password (d.h.: ABCD1234).
  - 4) Optional: **Anzeigename** ändern. Name, der in der MEET ME App angezeigt wird, wenn das Gerät eine MEET ME Lizenz aufruft. Standard: "MEETME".
  - 5) Änderungen anwenden. Ergebnis: Leitungsstatus = Registriert.

|                     | SIP Action Plan Basic Settings P                                      | aging Server                                                                    |
|---------------------|-----------------------------------------------------------------------|---------------------------------------------------------------------------------|
| > System            |                                                                       |                                                                                 |
| > Network           | Line MEETME@SIP1 V                                                    |                                                                                 |
| > Line              | Register Settings >><br>Line Status: Registered 5                     | Activate:                                                                       |
| > Intercom settings | Username: 2 1234567<br>Display name: 4 MEETME<br>Realm:               | Authentication User: 2 1234567<br>Authentication Password: 3                    |
| > Call List         |                                                                       |                                                                                 |
| › Function Key      | SIP Server 1:<br>Server Address: sip fermax.com                       | SIP Server 2:<br>Server Address:                                                |
| > Security          | Transport Protocol:     TCP v       Registration Expiration:     3800 | Transport Protocol:     TCP v       Registration Expiration:     3600 second(s) |

Andere mögliche Leitungsstatusmeldungen (5):

**Timeout:** keine Antwort vom Server. Überprüfen Sie die Netzwerkparameter und die Konfiguration von SIP Server 1.

- **Fehlgeschlagen mit 403**: Antwort vom Server, aber Verbindung abgelehnt. Überprüfen Sie die Felder Benutzername, Authentifizierungsbenutzer und Authentifizierungskennwort.
- 2.3. Gehen Sie zum Menü **Funktionstaste**. Stellen Sie die Anzahl der MEET ME-Lizenzen ein, die beim Drücken der Taste aufgerufen werden sollen.

| › System            |              |                 |      |          |       |   |              |              |         |   |
|---------------------|--------------|-----------------|------|----------|-------|---|--------------|--------------|---------|---|
| ) Network           | Function     | Key Settings >> |      |          |       |   |              |              |         |   |
| / Network           | Key          | Туре            | Name | Value    |       |   | Subtype      | Line         | Media   |   |
| > Line              | DSS Key<br>1 | Meet 🗸          |      | 7654321  | +     | - | Speed Dial 🗸 | MEETME@SIP V | DEFAULT | ~ |
|                     | DSS Key<br>2 | Meet 🗸          |      | 10.1.1.2 | +     | - | Speed Dial 🗸 | MEETME@SIP V | DEFAULT | ~ |
| > Intercom settings | DSS Key<br>3 | Meet 🗸          |      | 10.1.1.3 | +     | - | Speed Dial 🗸 | MEETME@SIP V | DEFAULT | ~ |
|                     | DSS Key<br>4 | Meet 🗸          |      | 10.1.1.4 | +     | - | Speed Dial 🗸 | MEETME@SIP v | DEFAULT | ~ |
| Call List           | DSS Key<br>5 | Meet 🗸          |      | 10.1.1.5 | +     | - | Speed Dial 🗸 | MEETME@SIP V | DEFAULT | ~ |
| Function Key        |              |                 |      |          | Apply |   |              |              |         |   |

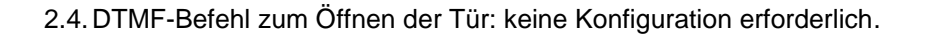

**M3.** Lokaler + Fernruf. 1x Marine SIP Panel CP105 (5 Drucktasten) + 5x WIT Monitore. Jeder Monitor enthält 1x MEET ME-Lizenz (lokaler P2P-Anruf + SIP-Fernserver, MEET ME-Cloud)

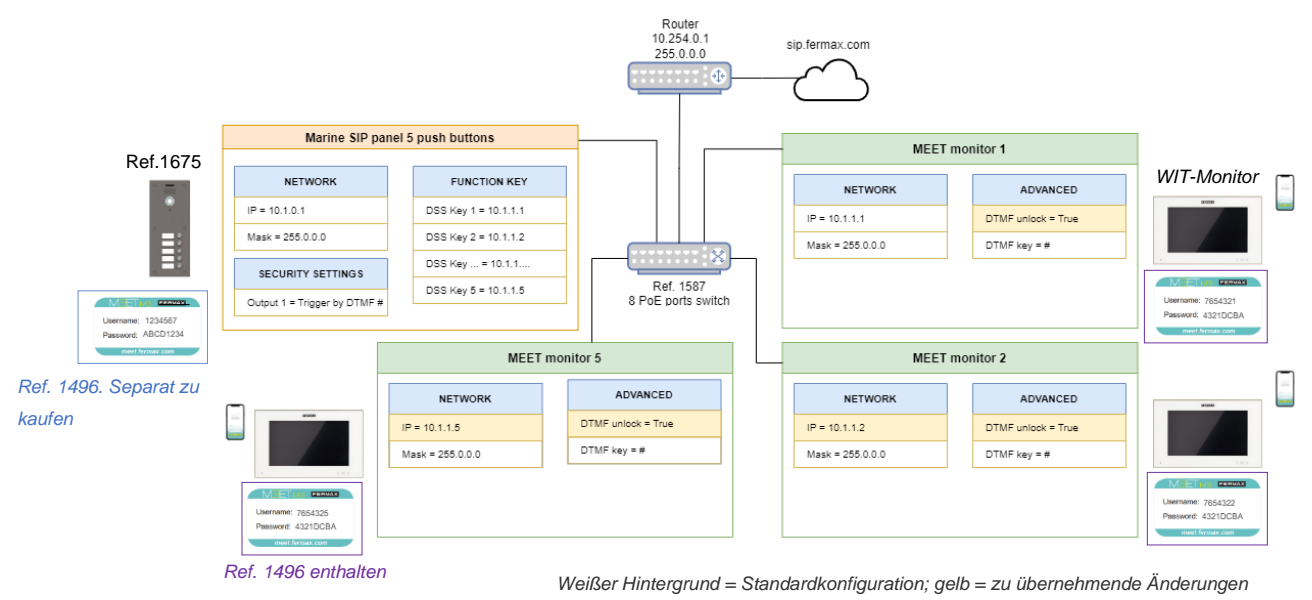

Schritte:

#### Marine SIP-Paneel

- 1. Siehe Beispiel *M2*, Schritt 2 (MARINE SIP PANEL, Anruf an MEET ME), zur Aktivierung der Funktion "Anruf an MEET ME-Geräte".
- 2. Gehen Sie zum Funktionstastenmenü. Standardeinstellungen für Funktionstasten:

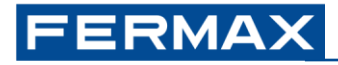

|                                                                                                    |                                                              |                |         |                                              |        |                                         | English                                | Kee                                                                                                | out (a<br>Online                         | Idmi   |
|----------------------------------------------------------------------------------------------------|--------------------------------------------------------------|----------------|---------|----------------------------------------------|--------|-----------------------------------------|----------------------------------------|----------------------------------------------------------------------------------------------------|------------------------------------------|--------|
| › System                                                                                                    |                                                              |                |         |                                              |        |                                         |                                        |                                                                                                    |                                          |        |
| Network                                                                                                    | Function                                                     | Key Settings > | Name    | Value                                        |        |                                         | Subtype                                | Line                                                                                               | Media                                    |        |
| Construction of the second second second second second second second second second second second second second | NOY.                                                         | 175-9          | 1400000 | YOUND                                        |        |                                         |                                        |                                                                                                    |                                          |        |
| 1 Jan                                                                                                    | DSS Key                                                      | Meet V         |         | 10.1.1.1                                     | +      | ) -                                     | Speed Dial                             | ✓ MEETME@SIP ✓                                                                                     | DEFAULT                                  | 90<br> |
| Line                                                                                                    | DSS Key<br>1<br>DSS Key<br>2                                 | Meet v         |         | 10.1.1.1                                     | +      | ) -                                     | Speed Dial                             | <ul> <li>✓   MEETME@SIP ✓</li> <li>✓   MEETME@SIP ✓</li> </ul>                                     | DEFAULT                                  | 90     |
| <ul> <li>Line</li> <li>Intercom settings</li> </ul>                                                            | DSS Key<br>1<br>DSS Key<br>2<br>DSS Key<br>3                 | Meet v         |         | 10.1.1.1<br>10.1.1.2<br>10.1.1.3             | *<br>* |                                         | Speed Dial                             | MEETME@SIP      MEETME@SIP      MEETME@SIP      MEETME@SIP                                         | DEFAULT                                  | 51     |
| <ul> <li>Line</li> <li>Intercom settings</li> </ul>                                                            | DSS Key<br>1<br>DSS Key<br>2<br>DSS Key<br>3<br>DSS Key<br>4 | Meet v         |         | 10.1.1.1<br>10.1.1.2<br>10.1.1.3<br>10.1.1.4 | +      | ) · · · · · · · · · · · · · · · · · · · | Speed Dial<br>Speed Dial<br>Speed Dial | <ul> <li>MEETME@SIP ×</li> <li>MEETME@SIP ×</li> <li>MEETME@SIP ×</li> <li>MEETME@SIP ×</li> </ul> | DEFAULT<br>DEFAULT<br>DEFAULT<br>DEFAULT |        |

3. Aufruf der MEET ME-Lizenzen: Drücken Sie für jede Direktruftaste die "+"-Taste und fügen Sie die Nummer jeder MEET ME-Lizenz hinzu, die auf der Vorderseite jedes MEET-Monitors angegeben ist.

| Function     | Key Settings >> |         |          |     |              |              |           |
|--------------|-----------------|---------|----------|-----|--------------|--------------|-----------|
| Key          | Туре            | Name    | Value    |     | Subtype      | Line         | Media     |
| DSS Key<br>1 | Meet            |         | 10.1.1.1 |     | Speed Dial V | MEETME@SIP V | DEFAULT V |
| Ī            | 1EET ME Li      | zenz 1  | 7654321  | + - | ]            |              |           |
| DSS Key<br>2 | Meet 🗸          |         | 10.1.1.2 |     | Speed Dial 🗸 | MEETME@SIP V | DEFAULT V |
| N            | 1EET ME Li      | zenz 2  | 7654322  | + - | ]            |              |           |
| DSS Key<br>3 | Meet 🗸          |         | 10.1.1.3 |     | Speed Dial V | MEETME@SIP V | DEFAULT V |
|              |                 |         | 7654323  | + - |              |              |           |
| DSS Key<br>4 | Meet 🗸          |         | 10.1.1.4 |     | Speed Dial V | MEETME@SIP V | DEFAULT V |
|              |                 |         | 7654324  | + - |              |              |           |
| DSS Key<br>5 | Meet            |         | 10.1.1.5 |     | Speed Dial V | MEETME@SIP V | DEFAULT V |
| N            | IEET ME L       | izenz 5 | 7654325  | + - |              |              |           |

Sobald die Änderungen gespeichert sind, wird eine beliebige Drucktaste gedrückt:

- 1. Das Panel ruft den MEET-Monitor 10.1.1.X (Hauptwert) auf.
- 2. Wenn nach 15 Sekunden keine Antwort erfolgt, beendet die Zentrale automatisch den Anruf mit MEET-Monitor und ruft die MEET-ME-Lizenz 765432X (Sekundärwert) an.

Das Standardverhalten kann <u>für alle Drucktasten</u> über das Funktionstastenmenü, **Erweiterte Einstellungen**, geändert werden:

|                        | Advanced Settings >>    |                                                                                                    |
|------------------------|-------------------------|----------------------------------------------------------------------------------------------------|
|                        | Dial Mode Select        | Main-Secondar 🗸                                                                                                    |
|                        | Call Switched Time      | 15 (5~50)second(s)                                                                                                    |
|                        | First Number Start Time | 06:00 (00:00~23:59) First Number End Time 18:00 (00:00~23:59)                                                                                                    |
| Wahlmodus              | C                       | <ul> <li>Dptionen:</li> <li>Haupt-/Nebenstelle: Anruf an Hauptstelle. Wenn keine Antwort nach der <i>Rufumschaltzeit</i>, dann Anruf an die Nebenstelle</li> <li>Zeitspanne: Anruf an "Main" während des Zeitraums zwischen Start und Ende. Wenn außerhalb dieses Zeitraums, dann Anruf an "Secondary".</li> </ul> |
|                        | S                       | Standard: Haupt- und Sekundärseite                                                                                                    |
| Anruf Vermittelte Zeit |                         | Minimum: 5 Sekunden                                                                                                    |
|                        | N                       | Maximal: 50 Sekunden (30 Sekunden bei MEET-Installationen)                                                                                                    |
|                        | S                       | Standard: 15 Sekunden                                                                                                    |
| Erste Nummer Sta       | art/Endzeit 0           | 00:00 bis 23:59                                                                                                    |

Jede *DSS-Taste* kann bis zu 8 verschiedene aufeinanderfolgende Anrufe zu MEET-Geräten oder MEET-ME-Lizenzen enthalten. Jede neu hinzugefügte Zeile fungiert als "Sekundärwert" der vorherigen Zeile.

Beispiel: Anruf an MEET-Gerät 10.1.1.1. Falls keine Antwort erfolgt, nach 15 Sekunden Anruf an MEET-Gerät 10.1.1.2. Falls nach 15 Sekunden keine Antwort erfolgt, Anruf an MEET ME-Lizenz 7654321.

| Кеу          | Туре   | Name | Value    |   |   | Subtype      | Line         | Media     |
|--------------|--------|------|----------|---|---|--------------|--------------|-----------|
| DSS Key<br>1 | Meet 🗸 |      | 10.1.1.1 |   |   | Speed Dial 🗸 | MEETME@SIP ¥ | DEFAULT V |
|              |        |      | 10.1.1.2 | + | - |              |              |           |
|              |        |      | 7654321  | + | - |              |              |           |

#### WIT-Monitore

Für jeden Monitor...

1. Ändern Sie die Netzwerkparameter der Monitore 2 bis 5: **IP-Adresse** 10.1.1.2, 10.1.1.3, usw.

| DEVICE    |        |         |            |
|-----------|--------|---------|------------|
| GENERAL   |        |         |            |
| NETWORK   |        | IP:     | 10.1.1.1   |
| IP CAMERA | •      | MASK:   | 255.0.0.0  |
| 010       | GAT    | EWAY:   | 10.254.0.1 |
| SIP       |        | DNS:    | 8.8.8.8    |
| ADVANCED  | SOFTWA | RE IP:  | 10.0.200   |
| ACTUATORS | SI     | N. PIN: |            |

2. Gehen Sie in das Menü **Erweitert** und aktivieren Sie die Option **DTMF-Entsperrung**. Stellen Sie sicher, dass die **DTMF-Taste** = # ist.

| DEVICE       |                          |
|--------------|--------------------------|
| GENERAL      |                          |
| NETWORK      | SIP EXT.: DISABLE V      |
| IP CAMERA    | AUTO ANSWER:             |
|              | ONU(GPON):               |
| SIP          | DTMF UNLOCK:             |
| ADVANCED     | DTMF KEY: #              |
| ACTUATORS    | NUMBER OF DOORLOCKS: 0 ~ |
| ACTUATORS    | NUMBER OF CAMERAS: 0 ~   |
| VEDICIOATION |                          |

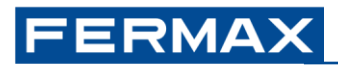

## **3 SIP-INSTALLATIONEN**

Das MARINE SIP-Panel kann 3<sup>rd</sup> SIP-Teilnehmergeräte anrufen, lokal oder aus der Ferne, über SIP P2P-Anrufe oder SIP-Server.

Nachfolgend finden Sie einige Beispiele für die Konfiguration des MARINE SIP-Panels in jedem Fall.

#### <u>Beispiele</u>

**S1.** 1x Marine SIP Panel CP101 (1 Drucktaste). Lokaler P2P-Anruf zu einem Computer mit installiertem MicroSIP-Client

|       | Marine SIP panel 1 push button |                           |                       | PC                        |  |
|-------|--------------------------------|---------------------------|-----------------------|---------------------------|--|
|       | NETWORK                        | FUNCTION KEY              |                       |                           |  |
|       | IP = 192.168.1.10              | DSS Key 1 = 192.168.1.231 |                       | MICROSIP                  |  |
|       | Mask = 255.255.255.0           | DSS Key 2 = 10.1.1.2      |                       | https://www.microsip.org/ |  |
| . =0. |                                | DSS Key = 10.1.1          | Culture De C 4 contra | <u></u>                   |  |
|       | Output 1 = Trigger by DTMF #   | DSS Key 5 = 10.1.1.5      | Ref. 1586             | IP = 192.168.1.231        |  |

#### Schritte:

- 1. Netzwerk: Ändern Sie die Konfiguration des Routers und/oder des Marine SIP-Panels (siehe 1. Erste Schritte)
- Gehen Sie in das Menü "Leitung", Registerkarte "Grundeinstellungen", "SIP P2P-Einstellungen", und legen Sie den Namen fest, der angezeigt werden soll, wenn die Zentrale den PC anruft. Beispiel:

|               |        | _ |
|---------------|--------|---|
| Display name: | STREET |   |

- 3. Gehen Sie zum Menü Funktionstaste und stellen Sie es ein:
  - Typ = Speicherschlüssel
  - Wert = 192.168.1.231
  - Medien = DEFAULT (Audio + Video), Alternativen: nur Audio, nur Video

| Function     | Key Settings >> |      |               |   |   |              |              |           |
|--------------|-----------------|------|---------------|---|---|--------------|--------------|-----------|
| Key          | Туре            | Name | Value         |   |   | Subtype      | Line         | Media     |
| DSS Key<br>1 | Memory Key 🗸    |      | 192.168.1.231 | + | - | Speed Dial 🗸 | MEETME@SIP V | DEFAULT 🗸 |

## 4 HOWTOS

## 4.1 Eingänge und Ausgänge

- **Die Eingänge I1 und I2** sind nur bei SIP-Karten mit bis zu 3 Tasten verfügbar. Die 4-Tasten-SIP-Platine hat nur den freien Eingang I2. Keine freien Eingänge auf 5-Tasten-Platinenr.
- OUT1: 2A@30Vdc, 0.5A@125Vac.
- **OUT2:** Anschluss an das DDA-Modul (Anhang I: SIP DDA-Karte). Wenn kein Modul vorhanden ist, 2A@30Vdc, 0.5A@125Vac. <u>Siehe 4.1.2: Konfiguration des Relais Out 2.</u>

### 4.1.1 Anschluss eines Exit-Tasters

Gehen Sie zu **Sicherheitseinstellungen**, **Ausgabeeinstellungen** und aktivieren Sie Auslösen durch Eingang: Eingang1 oder Eingang2.

| ✓ Output1:           |                       |                    |               |
|----------------------|-----------------------|--------------------|---------------|
| Standard Status:     | NC:closed V           | Output Duration:   | 4 (0~600)s    |
| Output Trigger Mode: |                       |                    |               |
|                      | 🗹 Trigger By DTMF     | DTMF Trigger Code: | #             |
|                      |                       | DTMF Reset Code:   |               |
|                      |                       | Reset By:          | By Duration 🗸 |
|                      | Trigger By Active URI | Trigger Message:   |               |
|                      |                       | Reset Message:     |               |
|                      | Trigger By SMS        | Trigger Message:   |               |
|                      |                       | Reset Message:     |               |
|                      | Trigger By Input:     | ☑Input1 □Input2    |               |

Nach der Aktivierung schließen Sie den Ausgangstaster oder das Relais des Näherungslesers an den konfigurierten Eingang an.

## 4.1.2 Konfiguration des Relais Out 2

Die Marine SIP-Karte verfügt über ein zweites Relais, das über den Webserver konfiguriert werden kann. Wenn die Karte über ein DDA-Modul verfügt, ist das Modul mit diesem Relais verbunden und kann daher nicht frei verwendet werden..

| ) Sistema            |                            |                           |                            |                   |
|----------------------|----------------------------|---------------------------|----------------------------|-------------------|
|                      | ✓ Salida2:                 |                           |                            |                   |
| Red                  | Estado estándar:           | NC:cerrado 🗸              | Duración de la salida:     | 4 (0~600)s        |
|                      | Modo de trigger de salida: |                           |                            |                   |
| › Línea SIP          |                            | Disparo por DTMF          | Código de activación DTMF: | 0                 |
|                      |                            |                           | Código de reinicio DTMF:   |                   |
| Dhone Cottings       |                            |                           | Reiniciar por:             | Por duración 🗸    |
| Phone Settings       |                            | Activación por URI activo | Mensaje de trigger:        |                   |
|                      |                            |                           | Mensaje de reset:          |                   |
| > Call List          |                            | Activación por SMS        | Mensaje de trigger:        | unlock_sec        |
|                      |                            |                           | Mensaje de reset:          |                   |
| > Teclas prog        |                            | Disparo por entrada:      | Entrada1 Entrada2          |                   |
|                      |                            |                           |                            |                   |
| › Seguridad          |                            | Activación por estado de  |                            |                   |
|                      |                            | llamada                   |                            |                   |
| ) Registro de        |                            | Disabled State            |                            | Enabled State     |
|                      |                            | Llamando a                | •                          | Talking(Calling)  |
|                      |                            | Liamanuo                  | $\rightarrow$              | Talking(Intercom) |
| › Configuraciones de |                            |                           |                            | Talking(Mcast)    |
|                      |                            |                           |                            |                   |
| seguridad            |                            |                           |                            |                   |
|                      |                            | Trigger By DssKey:        | DssKey1 🗸                  |                   |
|                      |                            | Triggered Hangup          | Hangup Delay               | 5                 |
|                      |                            |                           |                            |                   |

## FERMAX

- Sicherheitskonfigurationen > Ausgangskonfigurationen > Ausgang 2
  - Standardstatus: [NC (Standard) NO]
  - Ausgangs-Trigger-Modus: wählbar
    - Aktivierung durch DTMF
    - Aktivierung durch aktive URI
    - Aktivierung durch Eingang
    - Aktivierung durch Anrufstatus
    - Aktivierung durch DssKey

## 4.2 Integrationen

# 4.2.1 Senden von HTTP-Befehlen oder SIP-Nachrichten auf der Grundlage von Ereignissen

Siehe Menü Intercom-Einstellungen, Registerkarte Aktion. Hauptereignisse:

| Einrichtung abgeschlossen | Panel neu gebootet                                             |
|---------------------------|----------------------------------------------------------------|
| Ausgehende Anrufe         | Von der Zentrale initiierter Anruf an ein beliebiges SIP-Gerät |
| Aufruf eingerichtet       | Gesprächsbeginn                                                |
| Anruf beendet             | Ende des Gesprächs                                             |
| Ausgang 1                 | SIP-Panel-Relais aktiviert                                     |

Alle Ereignisse werden über HTTP-Befehle (URL) oder SIP-Nachrichten gesendet. Es ist nicht möglich, verschiedene Arten von Aktionen - einige über HTTP-Befehle, andere über SIP-Nachrichten - je nach Ereignis zu mischen.

Beispiel: Senden eines "Open door" -HTTP-Befehls- an ein MEET KIN-Panel, wenn die Ruftaste gedrückt wird

KIN-Panel: http://admin:123456@10.1.1.2/cgi-bin/ext/control.cgi?op=unlock

| FERMAX<br>FERMAX SIP VIDEO DOOR ENTE  | RY SYSTEM                                      |                                                                         |                 |       |        |
|---------------------------------------|------------------------------------------------|-------------------------------------------------------------------------|-----------------|-------|--------|
|                                       | Features                                       | Media Settings                                                          | Camera Settings | MCAST | Action |
| › System                              |                                                |                                                                         |                 |       |        |
| > Network                             | Action URL Eve                                 | <b>nt Settings</b><br>Report Type:                                      | URL V           |       |        |
| > Line                                | Setup Comp<br>Registration                     | oleted:<br>Succeeded:                                                   |                 |       |        |
| <ul> <li>Intercom settings</li> </ul> | Registration Disabled:<br>Registration Failed: |                                                                         |                 |       |        |
| › Call List                           | Incoming C<br>Outgoing Ca                      | Incoming Calls:<br>Outgoing Calls: http://admin:123456@10.1.1.2/cgi-bin |                 |       |        |

Sobald die Konfiguration gespeichert ist, wird das KIN-Relais jedes Mal entsperrt, wenn eine beliebige Drucktaste des Marine SIP-Panels gedrückt wird.

## 4.2.2 Empfangen von HTTP-Befehlen

Diese Funktion ermöglicht die Fernsteuerung des Panels.

| Gewünschte Aktion   | HTTP-Befehl                                                    |
|---------------------|----------------------------------------------------------------|
| DSS-Taste 1 drücken | http://admin:123456@10.1.0.1/cgi-bin/ConfigManApp.com?key=DSS1 |
| DSS-Taste 5 drücken | http:///cgi-bin/ConfigManApp.com?key=DSS5                      |
| Neustart-Panel      | http:///cgi-bin/ConfigManApp.com?key=F_REBOOT                  |
| Triggerausgang 1*   | http:///cgi-bin/ConfigManApp.com?egs&output1=out               |

\*Für diese Aktion müssen Sie zusätzlich im **Menü "Sicherheit"** unter "**Ausgabeeinstellungen**" die Option "Trigger by Active URI" aktivieren und die gewünschte Triggermeldung = out einstellen.

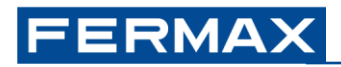

| > Call List       | Input Settings //         |                       |                   |               |  |  |
|-------------------|---------------------------|-----------------------|-------------------|---------------|--|--|
|                   | Output Settings >>        |                       |                   |               |  |  |
| Function Key      | Triggered By DTMF RingTo  | one:                  | bell.wav 🗸        |               |  |  |
|                   | Triggered By URI Ringtone | 2:                    | tone.wav 🗸        |               |  |  |
| > Security        | Triggered By SMS Rington  | e:                    | None              |               |  |  |
| › Device Log      | Triggered By Dsskey Ring  | tone:                 | None 🗸            |               |  |  |
|                   | Output1:                  |                       |                   |               |  |  |
| Security Settings | Standard Status:          | NC:closed V           | Output Duration:  | 4 (0~600)s    |  |  |
|                   | Output Irigger Mode:      |                       | DTME Trianen Cada |               |  |  |
|                   |                           | Ingger By DIMF        | DTMF Ingger Code: | #             |  |  |
|                   |                           |                       | DIMF Reset Code:  |               |  |  |
|                   |                           |                       | Reset By:         | By Duration 🗸 |  |  |
|                   |                           | Trigger By Active URI | Trigger Message:  | out           |  |  |

Das Gerät kann HTTP-Befehle an sich selbst senden. Beispiel: Es ist möglich, jedes Mal zu wissen, wenn die Zentrale neu startet, indem man eine bestimmte MEET ME-Lizenz in DSS Key 5 einfügt - keine anfängliche Verwendung, nur für Wartungspersonal -, die über die MEET ME-App nur aufgerufen wird, wenn die Zentrale neu startet:

On Setup abgeschlossen (Panel neu gestartet) → Fernaktion = DSS-Taste 5 drücken

## 4.3 Andere

### 4.3.1 Einstellungen für Export und Import

Siehe Menü System, Registerkarte Konfigurationen. Diese Optionen können nützlich sein, um die Konfiguration eines Geräts auf ein anderes zu kopieren und um die Unterschiede zwischen aktueller und Standardkonfiguration zu analysieren.

In diesem Menü ist es auch möglich, das Gerät auf die Standardeinstellungen zurückzusetzen.

### 4.3.2 RTSP-Verbindung

Das Marine SIP-Panel verfügt über zwei Streams für eine kontinuierliche Verbindung über einen Netzwerk-Videorekorder oder ähnliches.

Standard-URLs:

| Hauptstrom | rtsp://admin:123456@10.1.0.1/h264/stream.live0 |
|------------|------------------------------------------------|
| Teilstrom  | rtsp://admin:123456@10.1.0.1/h264/stream.live1 |

Es sind maximal 3 gleichzeitige Verbindungen zum Panel (Main+Sub-Streams) erlaubt.

Die erforderliche RTSP-Authentifizierung kann über das Menü Intercom, Kameraeinstellungen, Rtsp-Auth aktivieren deaktiviert werden (Standard = aktiviert).

### 4.3.3 Aufnahme von Bildern bei Ereignissen

Siehe Menü Intercom-Einstellungen, Registerkarte Kameraeinstellungen.

Veranstaltungen:

Eingänge 1 und/oder 2 (siehe IN1 Eingabe & IN2) Staat | Rufen, Klingeln oder Sprechen Bewegungserkennung Gesprächsbeginn

Aktionen zum Ereignis:

A) Speichern auf einer SD-Karte (nicht im Lieferumfang enthalten)

Schritte:

- 1. Schalten Sie das Gerät aus
- 2. Setzen Sie eine SD-Karte (FAT32) ein. Siehe Steckplatz auf der Rückseite, obere Position
- 3. Einschalten des Geräts
- 4. Ereignissimulation: einen Anruf tätigen, einen Eingang auslösen...

Alle auf der SD-Karte gespeicherten Bilder können zusammen heruntergeladen werden - es ist nicht möglich, nur ein bestimmtes Bild herunterzuladen - mit dem folgenden Befehl:

http://admin:123456@10.1.0.1/cgi-bin/cameraPhoto?type=csv

Struktur des Dateinamens: call\_year+month+day+hour+minutes+seconds\_devicecalled.jpeg Example: call 20230517063348 10.1.1.1 5060.jpeg

B) Speichern auf einem externen Server (FTP, TFTP, HTTP oder HTTPS) unter Verwendung von Benutzernamen und Passwort

ftp://server\_username:password@IP:port/path

### 4.3.4 Zurücksetzen auf Werkseinstellungen

Die Wiederherstellung der Werkseinstellungen kann über den Webserver der Karte oder über eine Tastenkombination während des Bootvorgangs erfolgen.

#### Über die Software

• System > Einstellungen > Telefon zurücksetzen

| FERMAX            | SYSTEM           |         |                |                       |                                                       |       |        |
|-------------------|------------------|---------|----------------|-----------------------|-------------------------------------------------------|-------|--------|
|                   | Information      | Account | Configurations | Upgrade               | Auto Provision                                        | Tools | Reboot |
| System            |                  |         |                |                       |                                                       |       |        |
| > Network         | Export Configur  | ations  |                |                       |                                                       |       |        |
|                   |                  |         | Right click he | re to SAVE configu    | rations in 'txt' format.                              |       |        |
| Line              |                  |         | Right click he | re to SAVE no configu | igurations in 'txt' forma<br>rations in 'xml' format. | ac.   |        |
| Intercom settings | Import Configu   | rations | Configuration  | file                  |                                                       | lost  | vort   |
| Call List         | Clear Configurat | tion >> | comgarator     |                       |                                                       |       |        |
| Function Key      | Clear Tables >>  |         |                |                       |                                                       |       |        |
| Security          | Reset Phone >>   | i       | Click "F       | teset" button to res  | set the phone!                                        |       |        |
| Device Log        |                  |         |                | Reset                 | 2                                                     |       |        |
| Security Settings |                  |         |                |                       |                                                       |       |        |

Bestätigen Sie

| Reset to factory default  |        |  |  |  |  |
|---------------------------|--------|--|--|--|--|
| Are you sure reset phone? |        |  |  |  |  |
|                           |        |  |  |  |  |
|                           |        |  |  |  |  |
| OK                        | Cancel |  |  |  |  |

#### Von der Karte aus

Während der Inbetriebnahme (LED-Krone leuchtet bei Videokarten, Rufsymbol leuchtet bei DDA oder Display-Hintergrundbeleuchtung bei Audio-Sticks) können Sie die folgende Sequenz auf der Ruftaste ausführen, um die Werte auf die Werkseinstellungen zurückzusetzen:

- Drücken Sie die Taste Nummer 1.
- Drücken Sie die Taste Nummer 1 dreimal hintereinander.

Die Werkseinstellungen sind in Punkt 1 unter "Grundeinstellungen" beschrieben.

### 4.3.4 Aktualisieren der Firmware

Um die neuesten verfügbaren Funktionen nutzen zu können, wird empfohlen, immer die neueste Firmware-Version auf der Karte zu installieren.

Die Firmware ist für alle Marine SIP-Board-Referenzen gleich.

Nach der Aktualisierung der Karte müssen die gewünschten zusätzlichen Funktionen, die im Dokument "Changelog" im Ordner "Firmware Location" definiert sind, konfiguriert werden.

#### Aktualisieren:

1. auf der technischen Seite des Produkts nach der neuesten Firmware suchen, die auf der Fermax-Website verfügbar ist.

1.1. den gezippten Ordner aus dem Abschnitt "Software" herunterladen.

1.2 In diesem Ordner finden Sie das Änderungsprotokoll mit den neuen Funktionen und den Änderungen, die Sie vornehmen müssen, um sie zu aktivieren.

1.3. entpacken Sie die Firmware "xxxxx.z"; Beispiel:

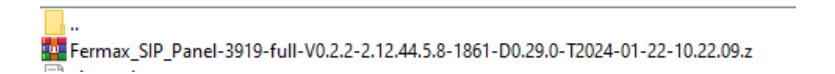

2. Greifen Sie auf den Webserver der Karte zu.

2.1 Prüfen Sie die aktuelle Version Ihrer Karte: System > Info > Software

2.2 Wählen Sie die Datei mit der neuesten Firmware aus: System > Update > "select" und suchen Sie den Speicherort der heruntergeladenen Datei und wählen Sie die Datei "xxxx.z".

2.3. aktualisieren; durch Drücken der Taste wird die Aktualisierung gestartet. Die Konfiguration der Karte bleibt dabei erhalten.

| FERMAX    | RY SYSTEM        |                |                | 11            |                |         |        |
|-----------|------------------|----------------|----------------|---------------|----------------|---------|--------|
|           | Information      | Account        | Configurations | Upgrade       | Auto Provision | Tools   | Reboot |
| > System  |                  |                |                |               |                |         |        |
| › Network | Software upgrade | Current Softwa | are Version:   | 2.12.44.5.8 1 |                | 3       | 3      |
| > Line    |                  | System Image   | File:          |               | Select 2       | Upgrade |        |

#### Konfiguration:

Überprüfen Sie im Dokument "changelog.txt" die Änderungen, die auf die gewünschte Firmware angewendet wurden.

Je nach gewünschter neuer Funktion müssen Sie die beschriebenen Parameter aktivieren. Beispiel: Aktivierung des Klingeltons:

"Changelog":

-- 2.12.44.5.8

+ Feedback tone

^ See Intercom settings > Features > Tone Settings > Ring Back Tone = Mandatory Local Tone

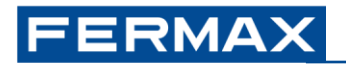

• Aktivieren:

| FERMAX              | SYSTEM                    |                        | 1           | 1               |           |           | 1    |     |
|---------------------|---------------------------|------------------------|-------------|-----------------|-----------|-----------|------|-----|
|                     | Features Media Settings   | Camera Settings        | MCAST       | Action          | Time/Date | Time Plan | Tone | Led |
| › System            |                           |                        |             |                 |           |           |      |     |
|                     | Basic Settings >>         |                        |             |                 |           |           |      |     |
| > Network           | Tone Settings >> 2        |                        |             |                 |           |           |      |     |
| > Line              | Enable Holding Tone:      |                        | Enable Cal  | I Waiting Tone: |           |           |      |     |
|                     | Play Dialing DTMF Tone:   |                        | Play Talkin | g DTMF Tone:    |           |           |      |     |
| > Intercom settings | Auto Answer Tone:         |                        | Boot Up To  | one:            | Disable   | ¥         |      |     |
|                     | Network Connected Tone:   | Disable 🗸              | Network D   | isconnect Tone: | Disable   | ~         |      |     |
| > Call List         | Ring Back Tone:           | Mandatory Local Tone 🗸 | Busy Tone   | :               | Disable   | ~         |      |     |
|                     | DND Settings >>           | 3                      |             |                 |           |           |      |     |
| Function Key        | Intercom Settings >>      |                        |             |                 |           |           |      |     |
| > Security          | Response Code Settings >> |                        |             |                 |           |           |      |     |
| ( County            |                           |                        | Apply       | 1               |           |           |      |     |
| > Device Log        |                           |                        |             |                 |           |           |      |     |
|                     |                           |                        |             |                 |           |           |      |     |
| > Security Settings |                           |                        |             |                 |           |           |      |     |

**Hinweis:** Für Upgrades auf Boards ohne vorherige Konfiguration wird ein "Factory Reset" empfohlen, um alle in der neuen Firmware hinzugefügten Funktionen standardmäßig zu aktivieren.. <u>(Siehe Abschnitt 4.3.4 Zurücksetzen auf Werkseinstellungen).</u>

Wenn Sie Fragen haben, wenden Sie sich bitte an die technische Abteilung.

## 4.4 Anhang I: SIP-DDA-Karte

Zur Bereitstellung der OneToOne-Funktion wird ein Modul F07452MODULO ONE TO ONE C/BUCLE IND. V SKYLINE Modul mit spezieller Verdrahtung verwendet:

"O2O"-Module verwalten 4 Icons:

## **ICONS**

Konfiguration:

One-to-One-Modul (DDA) mit Induktionsschleife.

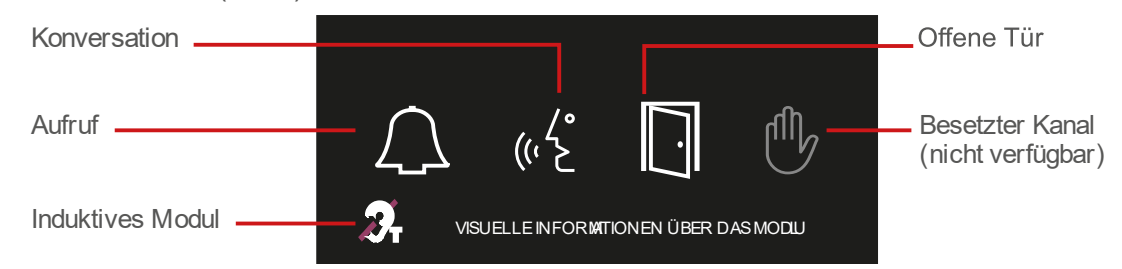

- Anruf: parallel zum Aufleuchten der LEDs auf der Platine (Videopanels), wenn die Platine mit Strom versorgt wird, wird die Anruf-LED für 1 Minute aktiviert.
- Konversation: leuchtet auf, wenn der Anruf entgegengenommen wird. Der Relaisausgang 2 wird verwendet.
- Offene Tür: leuchtet parallel zum Türöffner auf (Ausgang 1).
- Kanal besetzt: wird nicht verwendet.

Das zweite Relais auf der Platine (Ausgang 2) ist für die Verwendung mit OnetoOne-Modulen konfiguriert.

| Standard Status:     | NC:closed ¥             | Output Duration:   | 4 (0~600)s        |
|----------------------|-------------------------|--------------------|-------------------|
| Output Trigger Mode: |                         |                    |                   |
|                      | Trigger By DTMF         | DTMF Trigger Code: | #                 |
|                      |                         | DTMF Reset Code:   |                   |
|                      |                         | Reset By:          | By Duration 🗸     |
|                      | Trigger By Active URI   | Trigger Message:   |                   |
|                      |                         | Reset Message:     |                   |
|                      | Trigger By SMS          | Trigger Message:   |                   |
|                      |                         | Reset Message:     |                   |
|                      | Trigger By Input:       | 🗆 Input1 🔷 Input2  |                   |
|                      |                         |                    |                   |
|                      | 🗹 Trigger By Call State |                    |                   |
|                      | Disabled State          | _                  | Enabled State     |
|                      | Calling A               | •                  | Talking(Calling)  |
|                      |                         | →                  | Talking(Intercom) |
|                      |                         | ←                  |                   |
|                      |                         |                    | -                 |
|                      | Trigger By DssKey:      | None 🗸             |                   |
|                      | Triggered Hangup        | Hangup Delay       | 5                 |
|                      |                         |                    |                   |
|                      | [                       | Apply              |                   |

- Sicherheitseinstellungen > Output2.
  - Deaktivieren Sie dort TriggerBy DTMF.
  - Markieren Sie Auslösen durch Anrufstatus.
  - Lassen Sie nur die Gesprächsoptionen auf Enabledstate eingestellt.

HINWEIS: Der Türöffner muss an das Relais OUT1 auf der SIP-Karte angeschlossen werden. Die Masse (C) von Relais 1 ist mit GND verbunden..

Bei Verwendung der Induktionsschleifenfunktion ist es erforderlich, eine Stromversorgung für das O2O-Modul zu verwenden. Die Stromversorgung wird an RG1 angeschlossen. Diese Quelle kann nicht mit der Quelle des Türöffners geteilt werden.

Anschluss:

## GRUNDDIAGRAMME

One to One mit Induktionsschleife

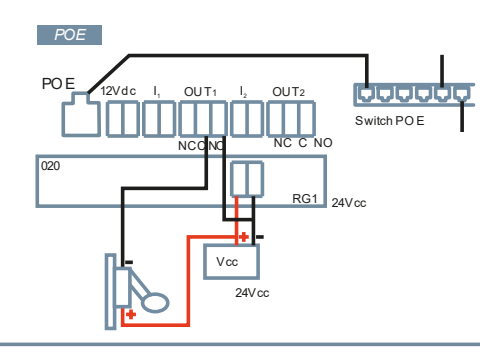

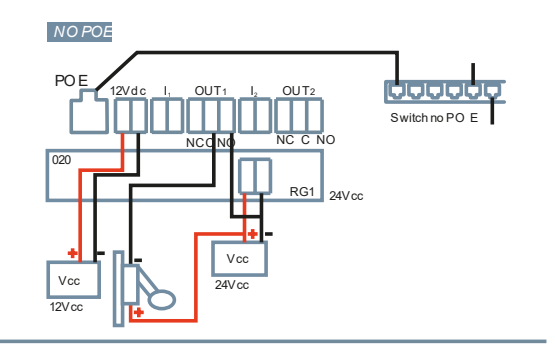

#### One to One ohne Induktionsschleife

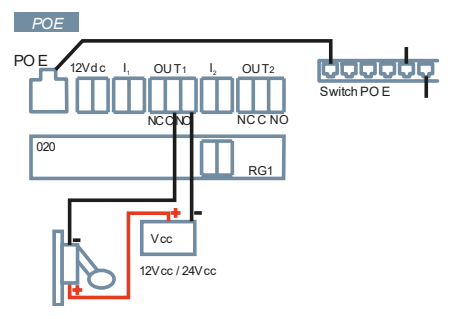

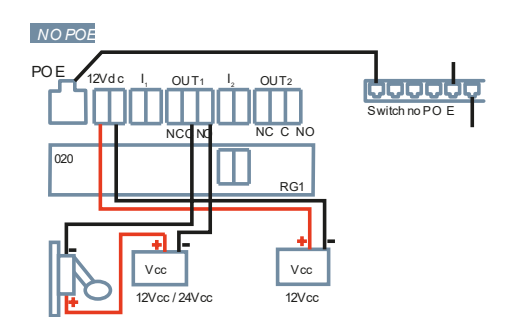

## WICHTIGE INFORMATIONEN ZUM SCHUTZ DER GERÄTE:

Zur Erinnerung: Gemäß IEC 62368-1 muss das Gerät zum Schutz der Anlage an eine Funktionserde angeschlossen werden. Zu diesem Zweck reicht es aus, diese Funktionserde an die bei der Installation des Geräts verwendete Unter- oder Aufputzdose anzuschließen.

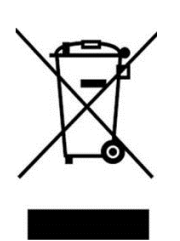

Das erworbene Gerät fällt unter die Richtlinien 2012/19/EU über Elektro- und Elektronik-Altgeräte. Weitere Information:

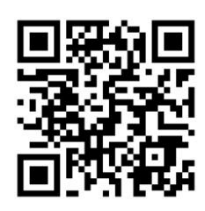

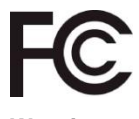

Warning:

This device complies with Part 15 of the FCC Rules. Its operation is subject to the following two conditions: (1) this device may not cause harmful interference, and (2) this device must accept any interference received, including interference that may cause undesired operation.

Changes or modifications not expressly approved by the party responsible for compliance could void the user's authority to operate the equipment.

NOTE: This equipment has been tested and found to comply with the limits for a Class B digital device, pursuant to Part 15 of the FCC Rules. These limits are designed to provide reasonable protection against harmful interference in a residential installation. This equipment generates, uses and can radiate radio frequency energy and, if not installed and used in accordance with the instructions, may cause harmful interference to radio communications. However, there is no guarantee that interference will not occur in a particular installation.

If this equipment does cause harmful interference to radio or television reception, which can be determined by turning the equipment off and on, the user is encouraged to try to correct the interference by one or more of the following measures:

-Reorient or relocate the receiving antenna.

-Increase the separation between the equipment and the receiver.

-Connect the equipment into an outlet on a circuit different from that to which the receiver is connected.

-Consult the dealer or an experienced radio technician

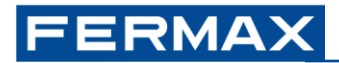

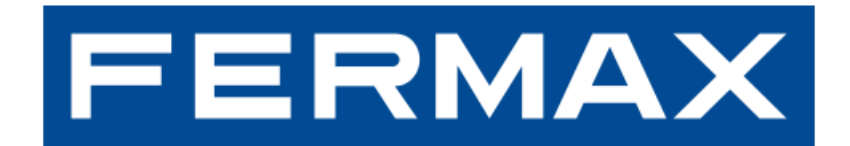

FERMAX ELECTRONICA S.A.U Avenida Tres Cruces, 133 46017 Valencia, Spain

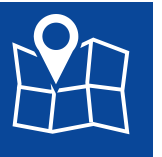

E-Mail: <u>fermax@fermax.com</u> <u>tec@fermax.com</u> Web: <u>http://www.fermax.com</u>